# **Corso in Mediazione Artistica Interculturale**

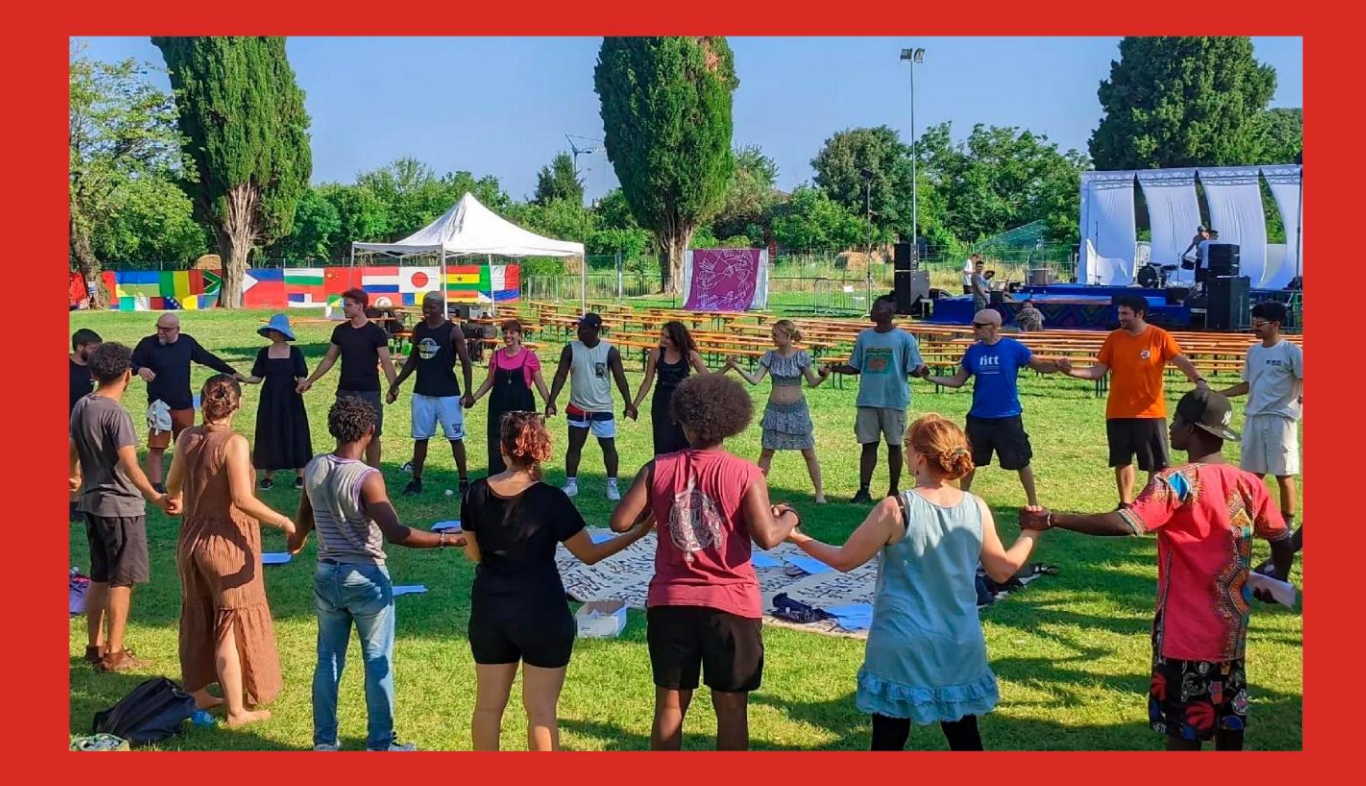

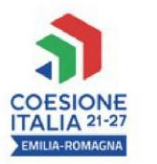

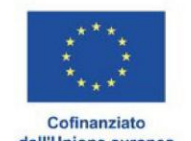

dall'Unione europea

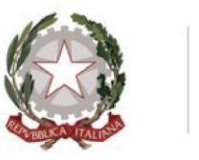

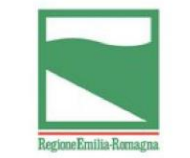

ALMA MATER STUDIORUM | DIPARTIMENTO UNIVERSITÀ DI BOLOGNA DELLE ARTI

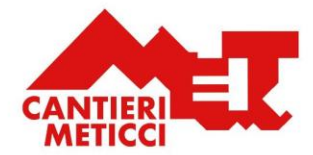

# MEDIAZIONE ARTISTICA IN CONTESTI INTERCULTURALI

Guida all'iscrizione al bando

Come prima cosa, collegati al sito web del Corso all'indirizzo: <u>https://site.unibo.it/caf-mediazioneartistica/it</u>  $\odot$ 

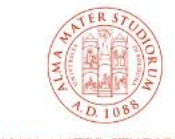

# CORSO DI ALTA FORMAZIONE Mediazione artistica in contesti interculturali

ALMA MATER STUDIORUM In collaborazione con Cantieri Meticci

HOME IL CORSO - REQUISITI D'ACCESSO ALLEGATI FAQ CONTATTI FINANZIATORI PARTNER

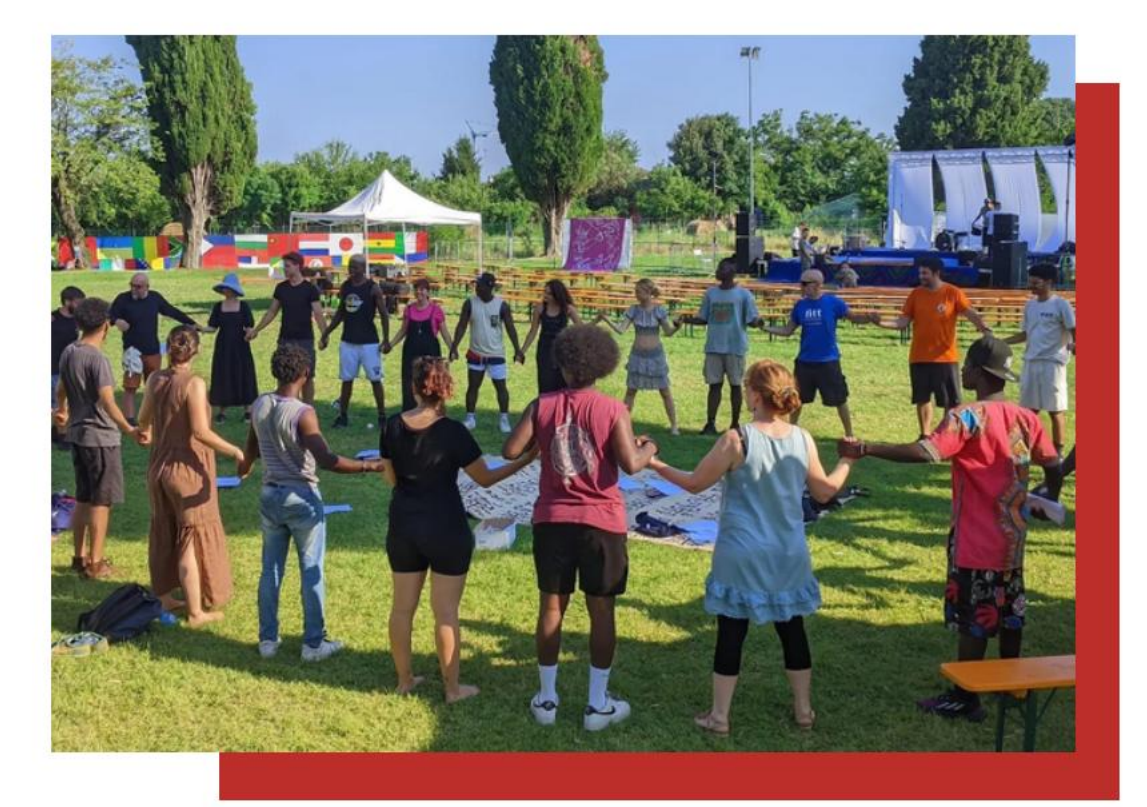

# Scheda

Il corso di alta formazione è gratuito e si rivolge ad artisti, educatori, attivisti, operatori culturali e del sociale interessati a sperimentare strumenti di mediazione artistica, affrontando temi come la decolonialità, la polifonia narrativa, l'artivismo, la partecipazione, i confini, la pedagogia attiva e le strategie di progettazione per lavorare nei contesti interculturali odierni.

**२** ☆

 $\Sigma$ 

Progetto realizzato grazie al Fondo sociale europeo Plus attraverso il Programma Fse+ 2021-2027 della Regione Emilia-Romagna.

Operazione Rif. P.A. 2024-22858/RER - CUP J33C24002190006 approvata con atto di finanziamento DGR Num. 28352 del 31/12/2024.

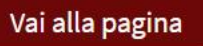

Dalla pagina "Allegati", puoi scaricare il bando e le istruzioni operative.

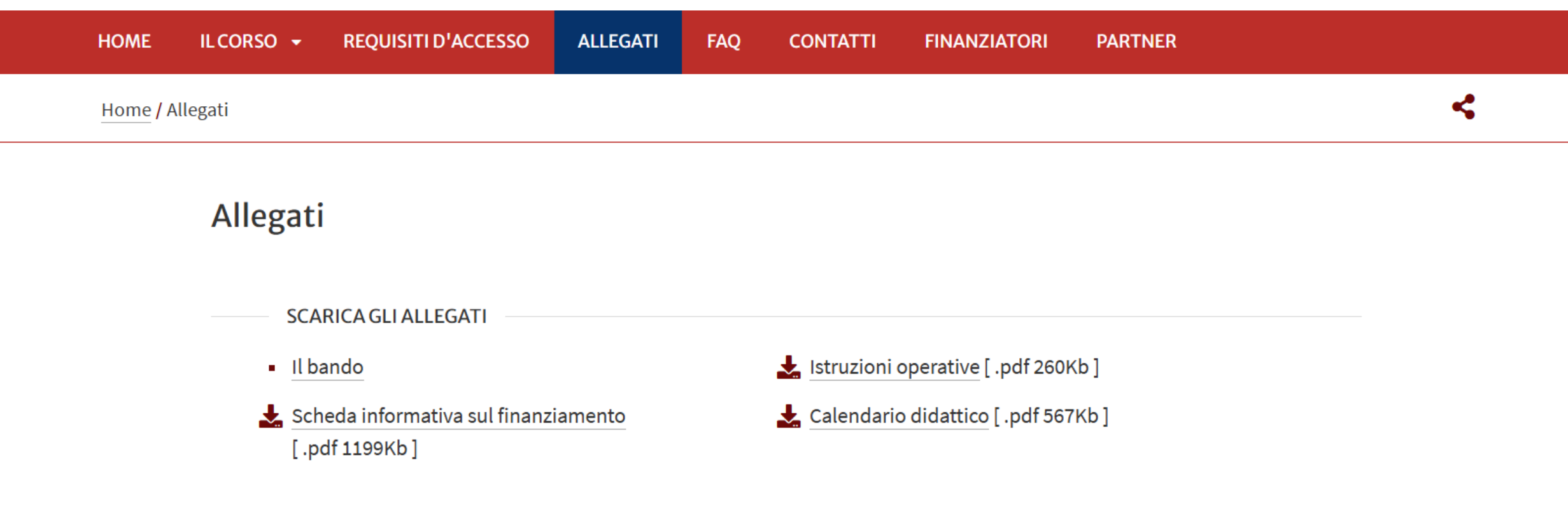

*Progetto realizzato grazie al Fondo sociale europeo Plus attraverso il Programma Fse+ 2021-2027 della Regione Emilia-Romagna.* Atto di finanziamento DGR Num. 28352 del 31/12/2024

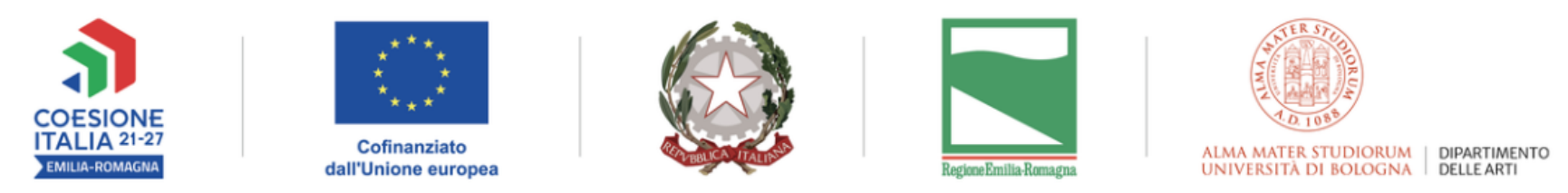

PROGETTO REALIZZATO GRAZIE AI FONDI EUROPEI DELLA REGIONE EMILIA ROMAGNA

Per procedere con l'iscrizione al bando, collegati al sito <u>www.studenti.unibo.it</u>.

Qui troverai tre opzioni: "Accedi", "Recupera" e "Registrati". Se hai già un account perché sei o sei stato studente all'Università di Bologna, puoi accedere inserendo le tue credenziali. Se hai dimenticato le credenziali, clicca su "Recupera" e segui la procedura per recuperarle. Se non hai un account, perché non sei mai stato studente dell'Università di Bologna, clicca su "Registrati": qui dovrai inserire i tuoi dati per attivare un indirizzo email @studio.unibo.it, con il quale potrai accedere alla tua pagina Studenti Online.

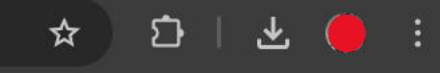

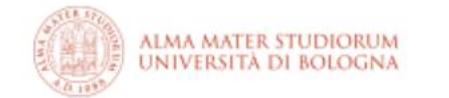

# STUDENTI ONLINE

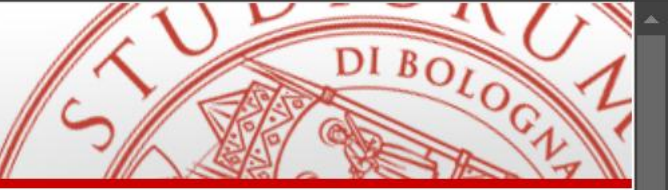

# EN English version

믦

# Servizio di supporto

Per ricevere supporto nell'utilizzo di Studenti OnLine o segnalare malfunzionamenti

E-mail: E-mail servizio di supporto informatico Telefono: +39 051 20 80 301 Orari: Lunedì - Venerdì 9:00-13:00 e 14:00-17:00

# Informazioni generali sui servizi agli studenti

Per informazioni generali sulla didattica e sui servizi per gli studenti rivolgiti all'<u>URP</u>.

Scopri anche:

Informazioni sulle credenziali

istituzionali

Contatti per studenti internazionali

Studenti Online è uno spazio riservato agli studenti dell'Alma Mater Studiorum - Università di Bologna, che permette di svolgere comodamente online le procedure utili durante il percorso universitario, dall'immatricolazione fino alla laurea.

Accedi ai servizi

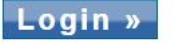

Recupera »

Hai dimenticato le credenziali?

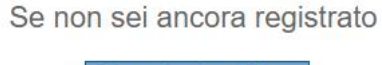

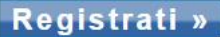

Una volta effettuato l'accesso alla tua pagina Studenti Online, scorri verso il basso e seleziona la casella "Richiesta di ammissione".

E-mail servizio di supporto informatico

Telefono:

💮 | ☆ ) 🗘 | 🎓 … 🏹

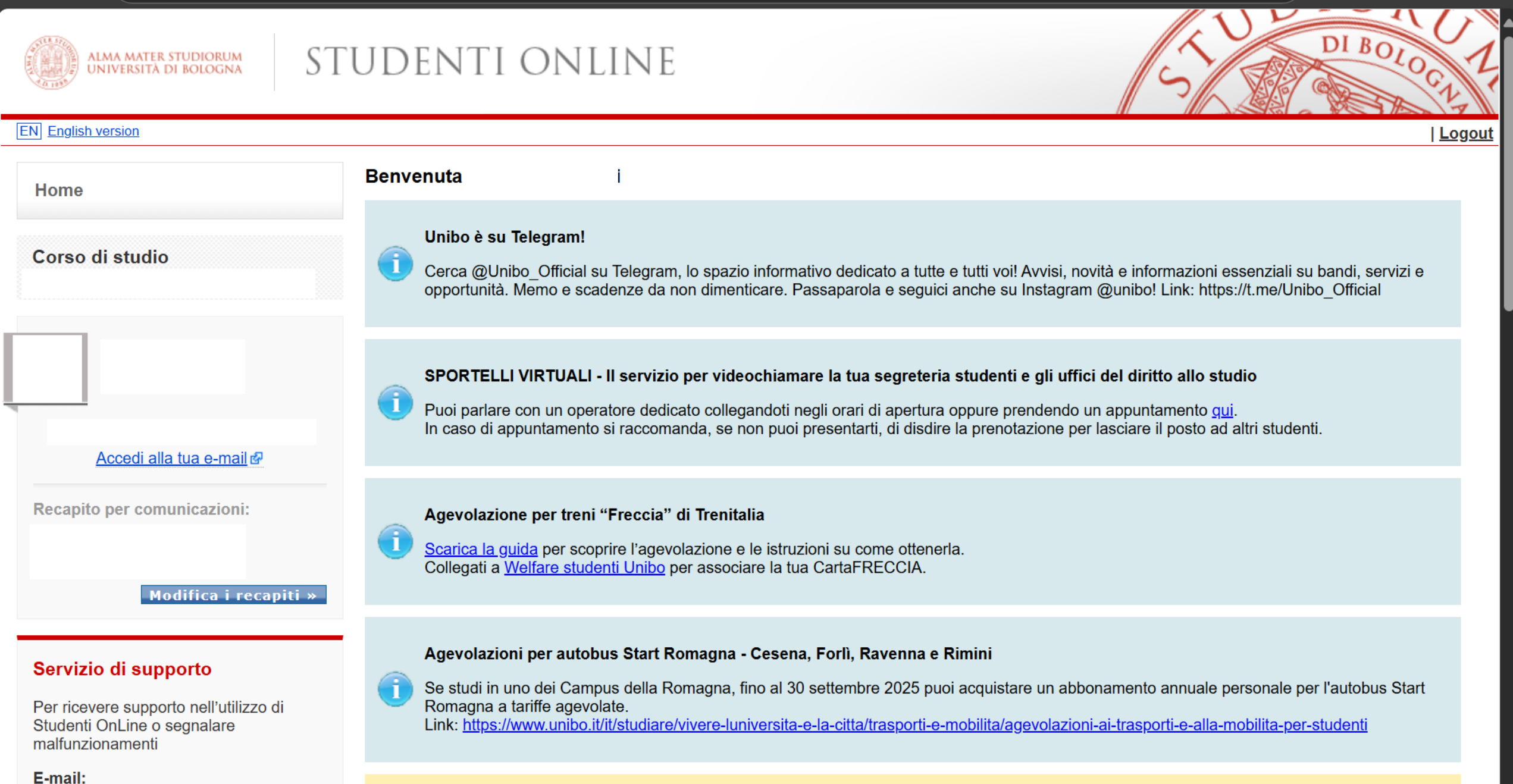

Sospensione acquisto abbonamenti TPER agevolati con bando Alma Mater

personali

C

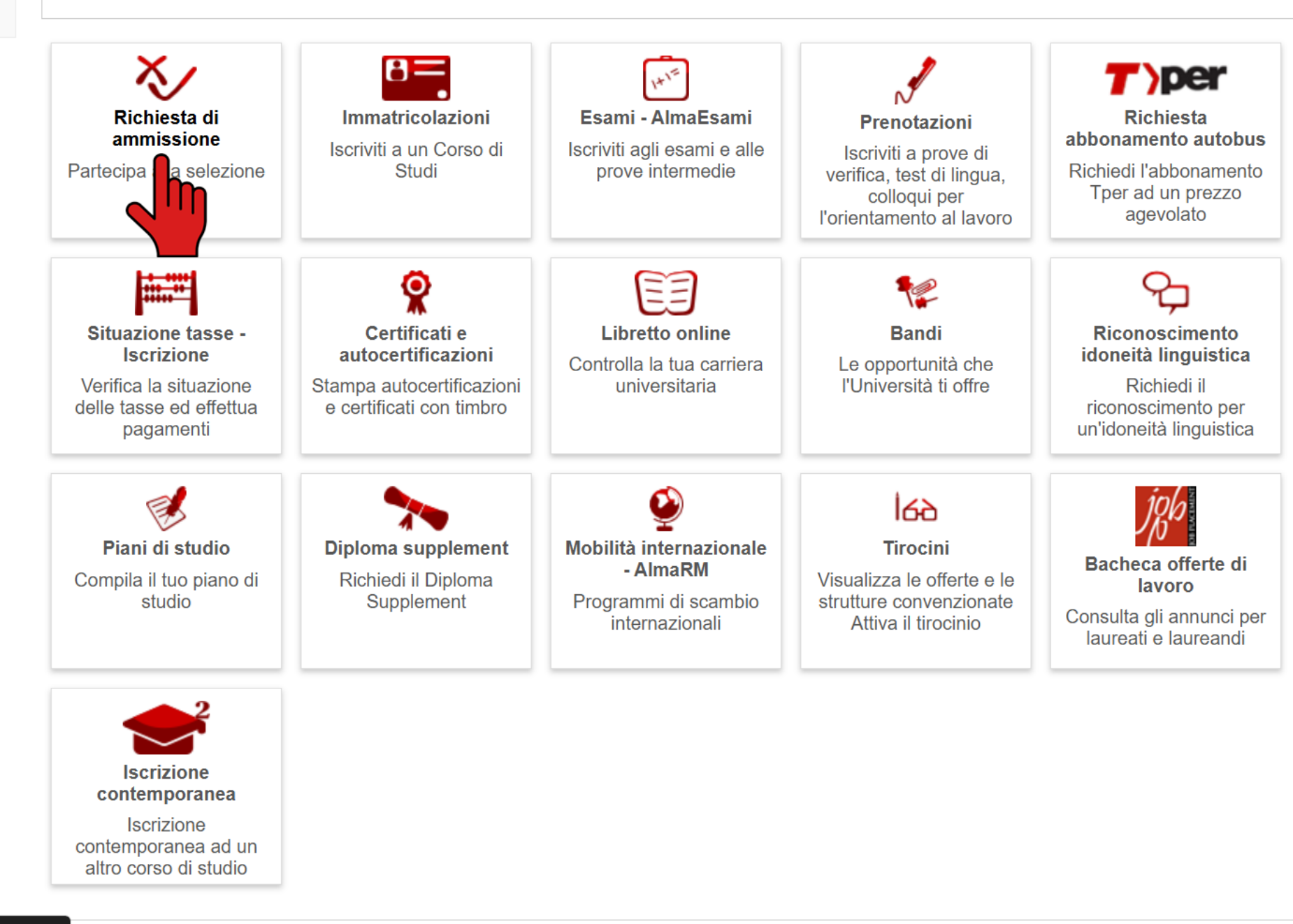

Spunta l'opzione "Alta formazione" e clicca su "Procedi".

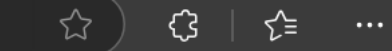

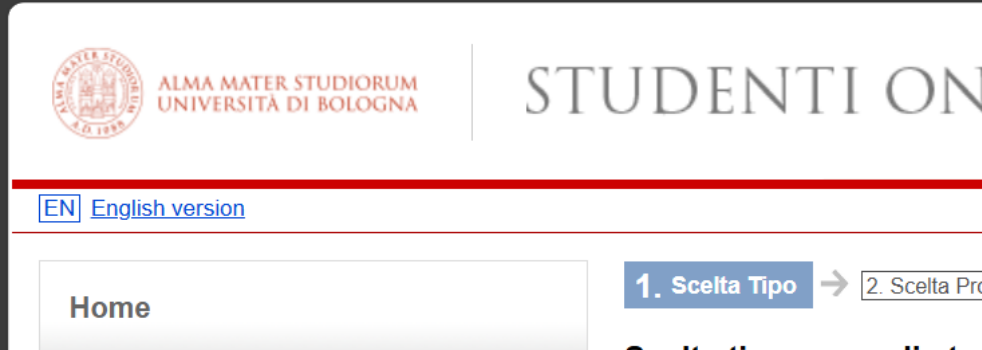

# Servizio di supporto

Per ricevere supporto nell'utilizzo Studenti OnLine o segnalare malfunzionamenti

E-mail:

E-mail servizio di supporto informa Telefono: +39 051 20 80 301 Orari: Lunedì - Venerdì 9:00-13:00 e 14: 17:00

# Informazioni generali sui se agli studenti

Per informazioni generali sulla dida sui servizi per gli studenti rivolgiti all'<u>URP</u>.

Scopri anche:

Informazioni sulle credenziali istituzionali

Contatti per studenti internazionali

| ST       | FUDENTI ONLINE                                              | DI BOLOGI     |
|----------|-------------------------------------------------------------|---------------|
|          |                                                             | <u>Logout</u> |
|          | 1. Scelta Tipo → 2. Scelta Prova                            |               |
|          | Scelta tipo corso di studi                                  |               |
|          | Scegli la tipologia di corso per il quale ti vuoi candidare |               |
| di       | Scelta del tipo corso                                       |               |
|          | Tipologia Corso di Studio                                   |               |
|          | Alta formazione                                             |               |
| atico    | Altro titolo                                                |               |
|          | llegio superiore                                            |               |
| 00       | orso intensivo annuale                                      |               |
| 00-      | <ul> <li>Corso singolo ciclo unico</li> </ul>               |               |
|          | O Corso singolo nuovo ordinamento                           |               |
|          | <ul> <li>Corso singolo specialistiche/magistrali</li> </ul> |               |
| ervizi   | O Corso singolo vecchio ordinamento                         |               |
| attica e | <ul> <li>Dottorato di ricerca</li> </ul>                    |               |
|          | O Esami di stato                                            |               |
|          | O Formazione insegnanti                                     |               |
|          | O Formazione permanente                                     |               |
|          | <ul> <li>Istituto di studi avanzati</li> </ul>              |               |
| ali      | O Laurea                                                    |               |

| gli studenti                                                                        | 0          | Corso singolo vecchio ordinamento              |  |  |
|-------------------------------------------------------------------------------------|------------|------------------------------------------------|--|--|
|                                                                                     |            | Dottorato di ricerca                           |  |  |
| er informazioni generali sulla didattica e<br>ui servizi per gli studenti rivolgiti |            | Esami di stato                                 |  |  |
| ll' <u>URP</u> .                                                                    | 0          | Formazione insegnanti                          |  |  |
| Scopri anche:                                                                       | $\bigcirc$ | Formazione permanente                          |  |  |
| Informazioni sulle credenziali                                                      | $\bigcirc$ | Istituto di studi avanzati                     |  |  |
| <u>istituzionali</u><br>Contatti per studenti internazionali                        | $\bigcirc$ | Laurea                                         |  |  |
| Informazioni sul trattamento dei dati                                               | $\bigcirc$ | Laurea magistrale                              |  |  |
| <u>personali</u>                                                                    | $\bigcirc$ | Laurea magistrale a ciclo unico                |  |  |
|                                                                                     | 0          | Master universitario di primo livello          |  |  |
|                                                                                     | $\bigcirc$ | Master universitario di secondo livello        |  |  |
|                                                                                     | $\bigcirc$ | Minor                                          |  |  |
|                                                                                     |            | Percorso abilitante speciale                   |  |  |
|                                                                                     | $\bigcirc$ | Scuola di specializzazione                     |  |  |
|                                                                                     | $\bigcirc$ | Summer school                                  |  |  |
|                                                                                     | $\bigcirc$ | Tirocinio formativo attivo                     |  |  |
|                                                                                     |            | Tirocinio formativo attivo per il sostegno     |  |  |
|                                                                                     |            | Procedi                                        |  |  |
|                                                                                     |            |                                                |  |  |
|                                                                                     |            |                                                |  |  |
| Соруг                                                                               | right 202  | - ALMA MATER STUDIORUM - Università di Bologna |  |  |

Spunta l'opzione "Mediazione Artistica In Contesti Interculturali" e clicca su "Procedi".

# ← C ( ∴ https://**studenti.unibo.it**/sol/studenti/provaAmmissione.htm?execution=e16s2

\_\_\_\_\_

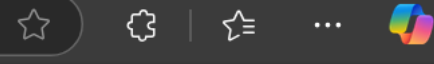

Per ricevere supporto nell'utilizzo di Studenti OnLine o segnalare malfunzionamenti

E-mail: E-mail servizio di supporto informatico Telefono: +39 051 20 80 301 Orari: Lunedì - Venerdì 9:00-13:00 e 14:00-17:00

# Informazioni generali sui servizi agli studenti

Per informazioni generali sulla didattica e sui servizi per gli studenti rivolgiti all'<u>URP</u>.

Scopri anche:

Informazioni sulle credenziali istituzionali Contatti per studenti internazionali Informazioni sul trattamento dei dati personali

| Filtri ricerca |       |       |   |
|----------------|-------|-------|---|
| Descrizione    |       |       |   |
| Sede           | Tutte |       | ~ |
|                |       | Cerca |   |
|                |       |       |   |

## **Risultati ricerca**

|   | Selezione                                                                                                    | Sede    |
|---|----------------------------------------------------------------------------------------------------|---------|
| 0 | Ecografia Ginecologica<br>Periodo iscrizioni: 05/02/2025 00:00 - 31/03/2025 13:00                                                                                                  | Bologna |
| 0 | Innovatori Culturali: Processi, Pratiche E Metodi<br>Periodo iscrizioni: 13/11/2024 00:00 - 31/03/2025 13:00                                                                       | Bologna |
| 0 | La Terapia Farmacologica Nel Percorso Assistenziale Ospedale-<br>territorio Del Paziente Oncologico Ed Onco-ematologico<br>Periodo iscrizioni: 27/11/2024 00:00 - 31/03/2025 13:00 | Bologna |
|   | Mediazione Artistica In Contesti Interculturali<br>Periodo iscrizioni: 24/02/2025 00:00 - 13/03/2025 13:00                                                                         | Bologna |
|   | Neuroscienze Dei Disturbi Del Neurosviluppo Nell'Età Adulta:<br>gnosi, Trattamenti E Comorbilità<br>iodo iscrizioni: 19/02/2025 00:00 - 18/03/2025 13:00                           | Bologna |
| 9 | <b>Ch Forward</b><br>Periodo iscrizioni: 03/03/2025 00:00 - 17/03/2025 10:00                                                                                                    | Bologna |
|   | Indietro                                                                                                    |         |

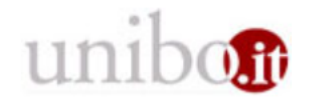

Copyright 2025 - ALMA MATER STUDIORUM - Università di Bologna Via Zamboni, 33 - 40126 Bologna - Partita IVA: 01131710376 Informativa sulla Privacy - A questo punto apparirà una schermata riassuntiva dei tuoi dati anagrafici: controlla che sia tutto corretto, prestando particolare attenzione al campo "Dati residenza". Poiché il bando è aperto solo a persone con la residenza o il domicilio in Regione Emilia-Romagna (fatta eccezione per gli studenti iscritti a università o istituti AFAM regionali), se il tuo domicilio è diverso dalla residenza lo devi indicare nella casella "Domicilio diverso da residenza". Per modificare i dati, clicca su "Modifica" in basso. Una volta verificato che sia tutto corretto, clicca su "Procedi".

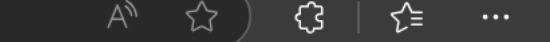

DI BOLOG

Logout

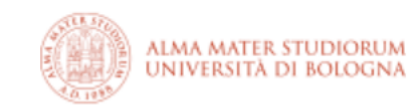

# STUDENTI ONLINE

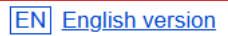

Home

# Servizio di supporto

Per ricevere supporto nell'utilizzo di Studenti OnLine o segnalare malfunzionamenti

E-mail: E-mail servizio di supporto informatico Telefono: +39 051 20 80 301 Orari: Lunedì - Venerdì 9:00-13:00 e 14:00-17:00

# Informazioni generali sui servizi agli studenti

Per informazioni generali sulla didattica e sui servizi per gli studenti rivolgiti all'<u>URP</u>.

Scopri anche:

Informazioni sulle credenziali istituzionali

| Contatti | per stud        | denti in | ternaz   | ionali  |
|----------|-----------------|----------|----------|---------|
| ooman    | <u>201 0101</u> |          | COTTICIZ | oritain |

| Anagrafica studente  |  |
|----------------------|--|
| Dati anagrafici      |  |
| Nome e cognome       |  |
| Codice fiscale       |  |
| Sesso                |  |
| Data di nascita      |  |
| Comune di nascita    |  |
| Nazione di nascita   |  |
| Cittadinanza         |  |
| Recapiti             |  |
| E-mail               |  |
| E-mail istituzionale |  |
| E-mail privata       |  |
| Telefoni             |  |
| Collularo            |  |

| $\leftarrow$ C ( $ar{c}$ https://studenti.unibo.it/ | /sol/studenti/provaAmmissione.htm?execution=e16s3    | A | ☆ ) | <b>(</b> ] | <u>ک</u> = | ••• |
|-----------------------------------------------------|------------------------------------------------------|---|-----|------------|------------|-----|
| Informazioni sul trattamento dei dati               | Indirizzo                                            |   |     |            |            |     |
| personali                                           | ○ Dati Residenza                                     |   |     |            |            |     |
|                                                     | Nazione                                              |   |     |            |            |     |
|                                                     | Provincia                                            |   |     |            |            |     |
|                                                     | Comune                                               |   |     |            |            |     |
|                                                     | Via                                                  |   |     |            |            |     |
|                                                     | Civico                                               |   |     |            |            |     |
|                                                     | C.A.P.                                               |   |     |            |            |     |
|                                                     | Frazione                                             |   |     |            |            |     |
|                                                     | Telefono Residenza                                   |   |     |            |            |     |
|                                                     | Domicilio diverso da residenza                       |   |     |            |            |     |
|                                                     | Invio comunicazioni                                  |   |     |            |            |     |
|                                                     | Inviate eventuali comunicazioni al mio indirizzo di: |   |     |            |            |     |
|                                                     | Residenza                                            |   |     |            |            |     |
|                                                     | Modalità di pagamento                                |   |     |            |            |     |
|                                                     | Coordinate                                           |   |     |            |            |     |
|                                                     | IBAN                                                 |   |     |            |            |     |
|                                                     |                                                      |   |     |            |            |     |

Indietro Modifica Procedi

-

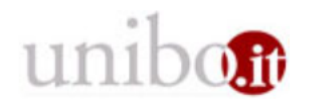

Nella schermata successiva dovrai inserire il tuo titolo di laurea. Se ti sei laureato all'Università di Bologna, i dati relativi al tuo titolo saranno già automaticamente inseriti dal sistema. Altrimenti, clicca su "Nuovo Titolo accademico" e inseriscili manualmente. Infine, clicca su "Procedi".

| lome                                                                                                 | 1. Scelta Tipo → 2. Scelta Prov                                              | a → 3. Dati Anagrafici → 4. Titolo Di Studio → 5. Riepilogo                                                                                                    |                                                                |
|----------------------------------------------------------------------------------------------------|------------------------------------------------------------------------------|----------------------------------------------------------------------------------------------------|----------------------------------------------------------------|
|                                                                                                    | Titolo di studio preser                                                      | ntato per la domanda                                                                                                    |                                                                |
| ervizio di supporto                                                                                  | In questa pagina devi inserir<br>magistrali ecc). Se è prevista              | e il titolo di studio richiesto dal corso di studi (diploma per le lauree o per le<br>a anche la valutazione di altri titoli questi verranno richiesti nei passi succes | lauree magistrali a ciclo unico, laurea per le lauree<br>sivi. |
| er ricevere supporto nell'utilizzo di<br>udenti OnLine o segnalare                                   | Titolo accademico Ti                                                         | tolo di studi già registrato                                                                                                    |                                                                |
| alfunzionamenti                                                                                      | Tipo titolo                                                                  | Laurea Magistrale                                                                                                    |                                                                |
| nail:                                                                                                | Titolo accademico                                                            | Classe LM-65 scienze dello spettacolo e produzione multimediale                                                                                                    |                                                                |
| nail servizio di supporto informatico<br>lefono:                                                     | Ateneo                                                                       | UNIVERSITA' DI BOLOGNA                                                                                                    |                                                                |
| 9 051 20 80 301<br>ari:                                                                              | Corso                                                                        | DISCIPLINE DELLA MUSICA E DEL TEATRO                                                                                                    |                                                                |
| nedì - Venerdì 9:00-13:00 e 14:00-                                                                   | Voto                                                                         | 110/110 e lode                                                                                                    |                                                                |
| 00                                                                                                   | Data laurea                                                                  | 13/03/2020                                                                                                    |                                                                |
|                                                                                                    | Nuovo Titolo accade                                                          | mico                                                                                                    |                                                                |
| formazioni generali sui servizi<br>Jli studenti                                                      | <ul> <li>Sono già in possesso</li> <li>Conseguirò il titolo di si</li> </ul> | del titolo di studio<br>studio entro la data prevista dal bando                                                                                                    |                                                                |
| er informazioni generali sulla didattica e<br>i servizi per gli studenti rivolgiti<br>' <u>URP</u> . | Nazione*                                                                     | Italia                                                                                                    | Nazione in cui ha sede<br>l'Ateneo                             |
| opri anche:                                                                                          | Ateneo*                                                                      |                                                                                                    | $\checkmark$                                                   |
| nformazioni sulle credenziali<br>atituzionali                                                        | Tipo titolo*<br>Titolo accademico*                                           |                                                                                                    | <ul><li>✓</li><li>✓</li></ul>                                  |
| contatti per studenti internazionali                                                                 | Data laurea*                                                                 |                                                                                                    |                                                                |
| formazioni sul trattamento dei dati                                                                  | Voto*                                                                        |                                                                                                    |                                                                |
| ersonali                                                                                             | Base voto*                                                                   | 110                                                                                                    |                                                                |
|                                                                                                    |                                                                              |                                                                                                    |                                                                |

Nella schermata "Riepilogo", controlla che tutte le informazioni siano corrette e inserisci i dati di un tuo documento d'identità in corso di validità, poi clicca su "Conferma".

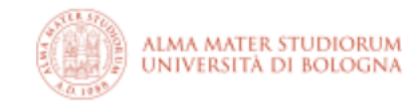

# STUDENTI ONLINE

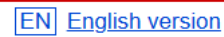

C

Home

# 1. Scelta Tipo → 2. Scelta Prova → 3. Dati Anagrafici → 4. Titolo Di Studio → 5. Riepilogo **Riepilogo richiesta** Di seguito è riportato il riepilogo della tua richiesta; prima di confermare, controlla i dati riportati **Selezione** Descrizione MEDIAZIONE ARTISTICA IN CONTESTI INTERCULTURALI Periodo iscrizioni 24/02/2025 00:00 - 13/03/2025 13:00

# Servizio di supporto

Per ricevere supporto nell'utilizzo di Studenti OnLine o segnalare malfunzionamenti

E-mail: <u>E-mail servizio di supporto informatico</u> Telefono: +39 051 20 80 301 Orari: Lunedì - Venerdì 9:00-13:00 e 14:00-17:00

# Informazioni generali sui servizi agli studenti

Per informazioni generali sulla didattica e sui servizi per gli studenti rivolgiti all'<u>URP</u>.

Scopri anche:

Informazioni sulle credenziali istituzionali Contatti per studenti internazionali

| Selezione            |                                                                 |
|----------------------|-----------------------------------------------------------------|
| Descrizione          | MEDIAZIONE ARTISTICA IN CONTESTI INTERCULTURALI                 |
| Periodo iscrizioni   | 24/02/2025 00:00 - 13/03/2025 13:00                             |
| Importo dovuto       | 30.0 €                                                          |
|                      | Modifica »                                                      |
| Dati anagrafici      |                                                                 |
| Nome e Cognome       |                                                                 |
| Codice fiscale       |                                                                 |
| E-mail istituzionale |                                                                 |
|                      |                                                                 |
| Titoli di studio     |                                                                 |
| Tipo titolo          | Titolo accademico                                               |
| Descrizione          | Classe LM-65 scienze dello spettacolo e produzione multimediale |
| Ateneo               | UNIVERSITA' DI BOLOGNA                                          |
| Nazione              | Italia                                                          |
| Data laurea          | 13/03/2020                                                      |
| Voto                 | 110/110 e lode                                                  |

<u>{</u>}

5.≡

DI BOLOG

...

Logout

# - C ( 🖸 https://**studenti.unibo.it**/sol/studenti/provaAmmissione.htm?execution=e16s5

E-mail istituzionale

# Informazioni generali sui servizi agli studenti

| Per informazioni generali sulla didattica e |
|---------------------------------------------|
| sui servizi per gli studenti rivolgiti      |
| all' <u>URP</u> .                           |

Scopri anche:

Informazioni sulle credenziali

<u>istituzionali</u>

Contatti per studenti internazionali

Informazioni sul trattamento dei dati personali

| Titoli di studio |                                                                 |
|------------------|-----------------------------------------------------------------|
| Tipo titolo      | Titolo accademico                                               |
| Descrizione      | Classe LM-65 scienze dello spettacolo e produzione multimediale |
| Ateneo           | UNIVERSITA' DI BOLOGNA                                          |
| Nazione          | Italia                                                          |
| Data laurea      | 13/03/2020                                                      |
| Voto             | 110/110 e lode                                                  |
| <b>—</b>         |                                                                 |
| Tipo titolo      | Titolo accademico                                               |
| Descrizione      | Classe L-1 - beni culturali                                     |
| Ateneo           | Padova - Università degli Studi di Padova                       |
| Nazione          | Italia                                                          |
| Data laurea      | 14/07/2013                                                      |
| Voto             | 110/110 e lode                                                  |
|                  | Modifica »                                                      |
| Documento        |                                                                 |

| Tipo*                 | Carta di Identità 🗸 |  |
|-----------------------|---------------------|--|
| Numero del documento* |                     |  |
| Data scadenza*        |                     |  |
|                       | Indietro Conferma   |  |
|                       |                     |  |

1

### 

₹≣

ŝ

☆

A questo punto la domanda è inserita, ma per essere considerata valida è necessario allegare i documenti richiesti e pagare d'iscrizione di 30 euro.

Elimina richiesta Modifica la richiesta

» Dettaglio richiesta

# Servizio di supporto

Home

Per ricevere supporto nell'utilizzo di Studenti OnLine o segnalare malfunzionamenti

# E-mail: E-mail servizio di supporto informatico Telefono: +39 051 20 80 301 Orari: Lunedi - Venerdi 9:00-13:00 e 14:00-17:00

# Informazioni generali sui servizi agli studenti

Per informazioni generali sulla didattica e sui servizi per gli studenti rivolgiti all'<u>URP</u>.

Scopri anche:

Informazioni sulle credenziali

istituzionali

Contatti per studenti internazionali

Informazioni sul trattamento dei dati

<u>personali</u>

| Detta      | glio richiesta                                                                                                    |
|------------|----------------------------------------------------------------------------------------------------|
| $\bigcirc$ | Richiesta inserita.                                                                                                    |
|            | Per completare la richiesta inserita online devi: <ul> <li>pagare la tassa</li> <li>allegare tutti i documenti necessari</li> </ul>                                                                                                    |
| 1          | Procedi con il pagamento         • """ Paga con PagoPA»         • 💬 Stampa il modulo per il pagamento»         Importo: 30.0 €                                                                                                    |
| Requi      | siti ai fini del completamento della domanda<br>adenza: entro il 13/03/2025 13:00                                                                                                    |
| P<br>A     | <ul> <li>Per completare la domanda è necessario allegare i seguenti documenti:</li> <li>Documento d'identità: 1</li> <li>Certificazione titolo di laurea: 1</li> <li>Curriculum Vitae e altri documenti richiesti per la selezione: 1</li> </ul> Allega documenti |
| PD         | Riseriti Richiesta adattamenti                                                                                                    |

☆

€

{}

### > Dettaglio richiesta

Richiesta inserita: Devi pagare la tassa per completare l'iscrizione alla selezione

Indietro

Cliccando su "Allega documenti" si apre una schermata dove ti verrà chiesto di allegare i seguenti documenti in formato PDF: documento d'identità, certificazione titolo di laurea e Curriculum Vitae. Nel caso dell'autodichiarazione di laurea, se ti sei laureato all'università di Bologna questa apparirà automaticamente e dovrai cliccare sul pulsante "+" per inserirla.

Una volta caricati i documenti, la casella diventerà verde.

# Servizio di supporto

Per ricevere supporto nell'utilizzo di Studenti OnLine o segnalare malfunzionamenti

### E-mail:

### E-mail servizio di supporto informatico Telefono: +39 051 20 80 301 Orari: Lunedi - Venerdi 9:00-13:00 e 14:00-17:00

# Informazioni generali sui servizi agli studenti

Per informazioni generali sulla didattica e sui servizi per gli studenti rivolgiti all'<u>URP</u>.

Scopri anche:

Informazioni sulle credenziali

<u>istituzionali</u>

Contatti per studenti internazionali

Informazioni sul trattamento dei dati

<u>personali</u>

# » Dettaglio richiesta » Documenti da allegare

# Documenti da allegare

Il sistema controlla che siano stati caricati un numero minimo di documenti obbligatori (es. documento d'identità, certificato del titolo di studio conseguito con elenco degli esami sostenuti e voti, etc.). È onere del candidato verificare il caricamento di altri allegati necessari (es. Ricevuta pagamento tassa d'iscrizione, abstract tesi di laurea, etc.) secondo quanto previsto dal bando per lo specifico corso.

Per completare la domanda è necessario allegare i seguenti documenti:

Documento d'identità: 1

- Certificazione titolo di laurea: 1
- Curriculum Vitae e altri documenti richiesti per la selezione: 1

# Documenti necessari ai fini del completamento della richiesta

– Documento d'identità -

Allegare un documento d'identità in corso di validità

+ Aggiungi documento

Hicazione titolo di laurea

enti che hanno conseguito il titolo in altro ateneo italiano: caricare l'autocertificazione della laurea (triennale per i master I livello, magistrale/magistrale a ci ico per i master di Il livello) col dettaglio degli esami sostenuti e relative votazioni oppure, se non ancora laureato, degli esami sostenuti con relative votazioni e la data presunta di conseguimento del titolo

Per studenti che hanno conseguito il titolo in altro ateneo estero: caricare la Dichiarazione di Valore (o il Diploma Supplement per i titoli accademici rilasciati da Istituti di Paesi aderenti allo Spazio Europeo dell'Istruzione Superiore - Bologna Process) unitamente al certificato di laurea e relativo transcript accademico tradotti (se necessario) e legalizzati

Per studenti che hanno conseguito il titolo presso l'Alma Mater Studiorum - Università di Bologna: selezionare uno o più documenti presenti qui di seguito cliccando sul relativo pulsante per allegarli alla domanda

+ Aggiungi documento

I seguenti documenti sono relativi a titoli conseguiti presso l'Università di Bologna. Se vuoi allegarli alla domanda di ammissione clicca sul relativo bottone per aggiungerli (non è necessario firmarli).

- Laurea con esami, date e voti

Curriculum Vitae e altri documenti richiesti per la selezione

Matricola

### ocrazio di supporto

Per ricevere supporto nell'utilizzo di Studenti OnLine o segnalare malfunzionamenti

### E-mail:

E-mail servizio di supporto informatico Telefono: +39 051 20 80 301 Orari: Lunedì - Venerdì 9:00-13:00 e 14:00-17:00

# Informazioni generali sui servizi agli studenti

Per informazioni generali sulla didattica e sui servizi per gli studenti rivolgiti all'<u>URP</u>.

Scopri anche:

Informazioni sulle credenziali

istituzionali

Contatti per studenti internazionali

Informazioni sul trattamento dei dati

<u>personali</u>

# Documenti da allegare

Il sistema controlla che siano stati caricati un numero minimo di documenti obbligatori (es. documento d'identità, certificato del titolo di studio conseguito con elenco degli esami sostenuti e voti, etc.). È onere del candidato verificare il caricamento di altri allegati necessari (es. Ricevuta pagamento tassa d'iscrizione, abstract tesi di laurea, etc.) secondo quanto previsto dal bando per lo specifico corso.

Q

 $(\cdots)$ 

Per completare la domanda è necessario allegare i seguenti documenti:

Curriculum Vitae e altri documenti richiesti per la selezione: 1

Documenti necessari ai fini del completamento della richiesta

| 0 | Documento d'identità                                  |  |  |  |  |  |  |
|---|-------------------------------------------------------|--|--|--|--|--|--|
|   | Allegare un documento d'identità in corso di validità |  |  |  |  |  |  |
|   | Carta identità                                        |  |  |  |  |  |  |
|   | Clpdf                                                 |  |  |  |  |  |  |
|   | Aggiungi documento                                    |  |  |  |  |  |  |

### Certificazione titolo di laurea

0

Per studenti che hanno conseguito il titolo in altro ateneo italiano: caricare l'autocertificazione della laurea (triennale per i master I livello, magistrale/magistrale a ciclo unico per i master di Il livello) col dettaglio degli esami sostenuti e relative votazioni oppure, se non ancora laureato, degli esami sostenuti con relative votazioni e la data presunta di conseguimento del titolo

Per studenti che hanno conseguito il titolo in altro ateneo estero: caricare la Dichiarazione di Valore (o il Diploma Supplement per i titoli accademici rilasciati da Istituti di Paesi aderenti allo Spazio Europeo dell'Istruzione Superiore - Bologna Process) unitamente al certificato di laurea e relativo transcript accademico tradotti (se necessario) e legalizzati

Per studenti che hanno conseguito il titolo presso l'Alma Mater Studiorum - Università di Bologna: selezionare uno o più documenti presenti qui di seguito cliccando sul relativo pulsante per allegarli alla domanda

| Matricola | - Laurea con esami, date e voti | $\times$ | ⇒ |
|-----------|---------------------------------|----------|---|
| PDP       | Laurea con esami, date e voti   |          |   |
| + Aggiur  | ngi documento                   |          |   |

I seguenti documenti sono relativi a titoli conseguiti presso l'Università di Bologna. Se vuoi allegarli alla domanda di ammissione clicca sul relativo bottone per aggiungerli (non è necessario firmarli).

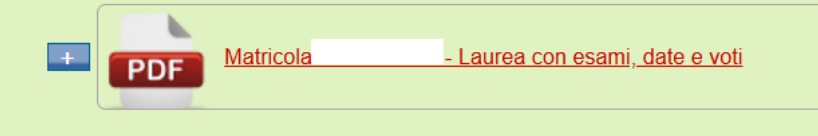

Se non sei residente né domiciliato nella Regione Emilia-Romagna ma sei attualmente iscritto a un'università o un istituto AFAM regionale, è richiesto di caricare un documento che attesti l'iscrizione nel campo "Curriculum Vitae e altri documenti richiesti per la selezione". Questo requisito verrà verificato al momento dell'ammissione alle prove di selezione. In caso di disabilità o DSA, nella sezione finale è possibile caricare la certificazione specialistica e il modulo di richiesta adattamenti scaricabile dalla pagina di "Dettaglio richiesta" (alla quale puoi accedere cliccando su "Chiudi").

### Ô https://studenti.unibo.it/sol/studenti/dettaglioProvaAmmissione.htm?execution=e17s9 $(\cdots)$ Per informazioni generali sulla didattica e Per studenti che hanno conseguito il titolo in altro ateneo italiano: caricare l'autocertificazione della laurea (triennale per i master I livello, magistrale/magistrale a sui servizi per gli studenti rivolgiti ciclo unico per i master di Il livello) col dettaglio degli esami sostenuti e relative votazioni oppure, se non ancora laureato, degli esami sostenuti con relative all'URP. votazioni e la data presunta di conseguimento del titolo Per studenti che hanno conseguito il titolo in altro ateneo estero: caricare la Dichiarazione di Valore (o il Diploma Supplement per i titoli accademici rilasciati da Scopri anche: Istituti di Paesi aderenti allo Spazio Europeo dell'Istruzione Superiore - Bologna Process) unitamente al certificato di laurea e relativo transcript accademico tradotti (se necessario) e legalizzati Informazioni sulle credenziali Per studenti che hanno conseguito il titolo presso l'Alma Mater Studiorum - Università di Bologna: selezionare uno o più documenti presenti qui di seguito istituzionali cliccando sul relativo pulsante per allegarli alla domanda Contatti per studenti internazionali - Laurea con esami, date e voti Matricola Informazioni sul trattamento dei dati Laurea con esami, date e voti PDF personali Aggiungi documento I seguenti documenti sono relativi a titoli conseguiti presso l'Università di Bologna. Se vuoi allegarli alla domanda di ammissione clicca sul relativo bottone per aggiungerli (non è necessario firmarli). <u>Matricola</u> Laurea con esami, date e voti PDF Curriculum Vitae e altri documenti richiesti per la selezione 0 Allegare il CV e gli altri documenti per la selezione indicati nel bando di concorso per l'ammissione al master a cui ti stai candidando CV PDP - CV.pdf + Aggiungi documento Ulteriori documenti ai fini del completamento della richiesta (controllare il bando di ammissione) Adattamenti per candidati con disabilità o con DSA

I candidati con disabilità o DSA che necessitano di adattamenti devono allegare la certificazione specialistica necessaria e il modulo di richiesta adattamenti scaricabile da questa pagina, dopo averlo compilato e sottoscritto. Per maggiori chiarimenti fare riferimento al Bando o rivolgersi al Servizio per gli studenti con Disabilità e con DSA scrivendo all'indirizzo abis.adattamentiammissione@unibo.it

(Non è possibile utilizzare questa mail per presentare la richiesta di adattamenti che deve essere allegata esclusivamente tramite questa procedura su Studenti Online)

Chiudi

+ Aggiungi documento

Una volta caricati tutti i documenti, la pagina "Dettaglio richiesta" riporterà la scritta "Tutti gli allegati obbligatori sono stati presentati".

Per modificare o eliminare la richiesta, clicca sulle relative caselle in alto.

Per finalizzare l'iscrizione è necessario pagare la tassa di 30 euro. Il pagamento può essere effettuato in due modi: tramite PagoPA (online) oppure presso la propria banca, posta, tabacchino o home banking con il modulo per il pagamento precompilato scaricabile.

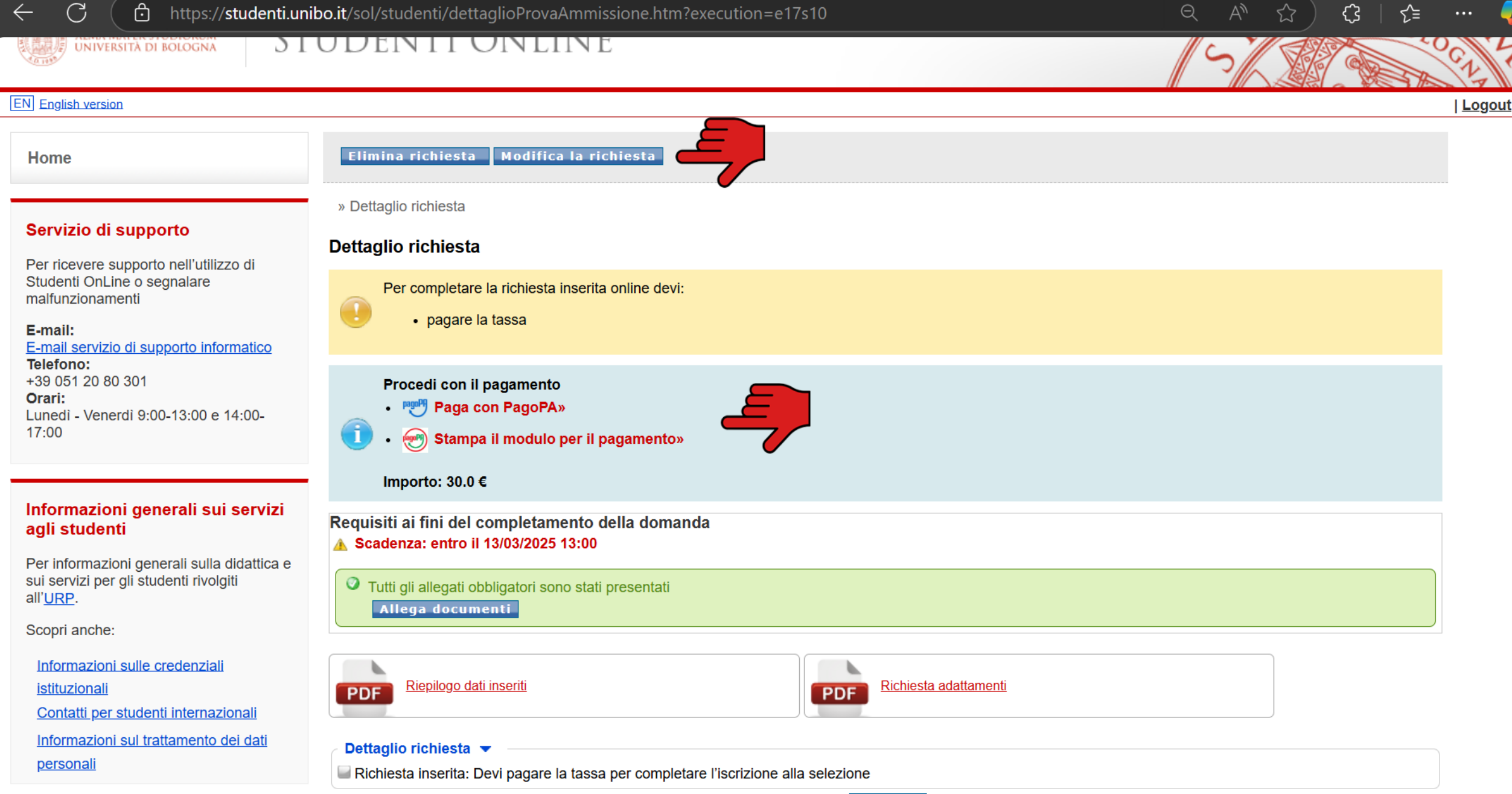

|      | 6 | н |   |  |   |  |
|------|---|---|---|--|---|--|
| <br> |   |   | - |  | - |  |

Nel caso in cui un pagamento non vada a buon fine o si decida, per un motivo o per l'altro, di chiudere la pagina di PagoPA, sarà necessario aspettare qualche minuto prima di effettuare un nuovo pagamento. In questo caso, si visualizzerà il messaggio: "Si è verificato un problema durante il pagamento".

Q AN ☆) ᠿ | ∱= ··· (

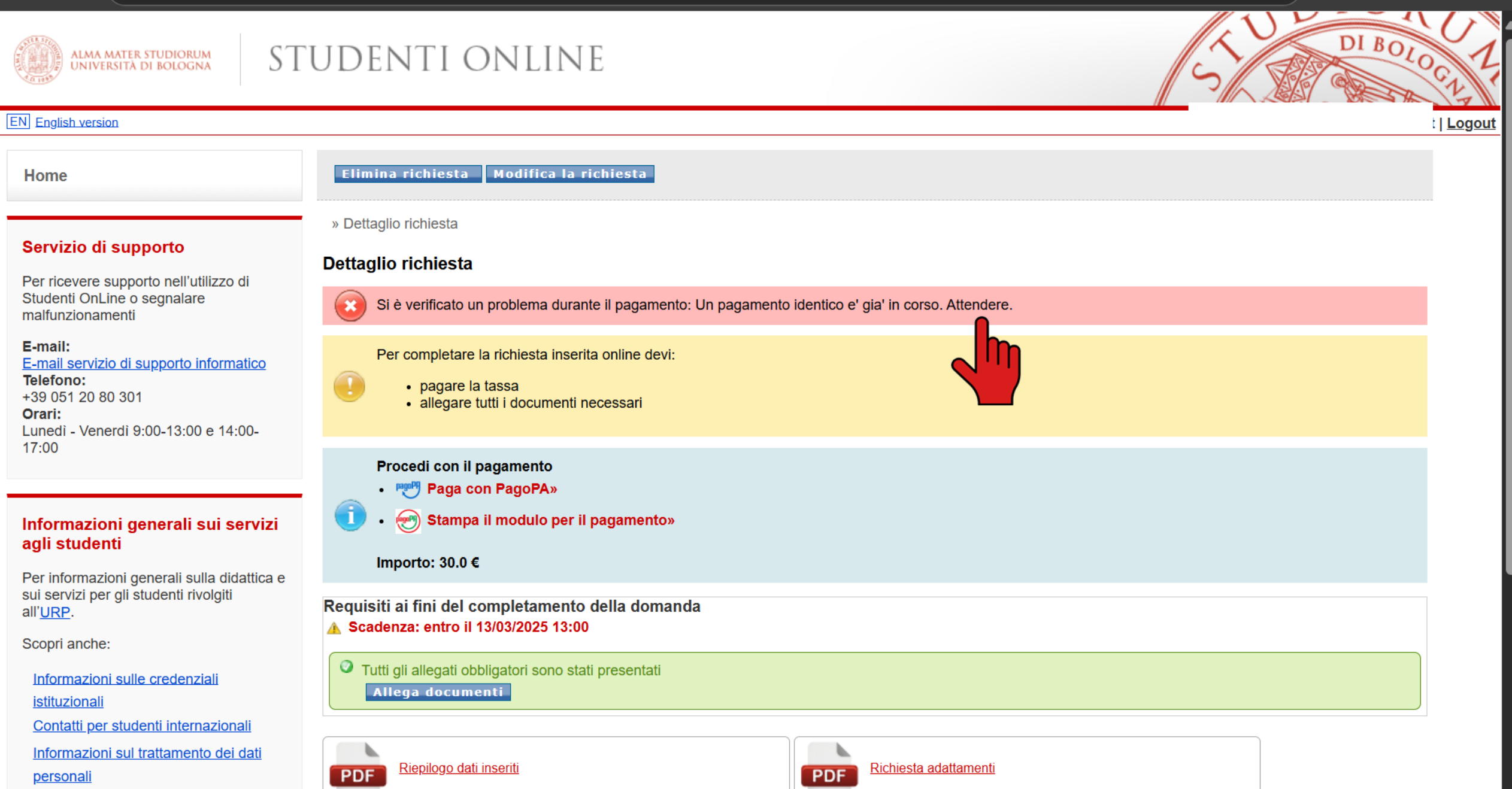

In qualsiasi momento è possibile uscire dalla pagina. Per rientrare e completare la richiesta di iscrizione, bisognerà ricollegarsi a Studenti Online con le proprie credenziali @studio.unibo.it e cliccare su "Vedi dettaglio" accanto alla Richiesta in corso.

### 

# Servizio di supporto

Per ricevere supporto nell'utilizzo di Studenti OnLine o segnalare malfunzionamenti

### E-mail:

E-mail servizio di supporto informatico Telefono: +39 051 20 80 301 Orari: Lunedi - Venerdi 9:00-13:00 e 14:00-17:00

# Informazioni generali sui servizi agli studenti

Per informazioni generali sulla didattica e sui servizi per gli studenti rivolgiti all'URP.

Scopri anche:

Informazioni sulle credenziali

<u>istituzionali</u>

Contatti per studenti internazionali

Informazioni sul trattamento dei dati

<u>personali</u>

# Agevolazioni per autobus Start Romagna - Cesena, Forlì, Ravenna e Rimini

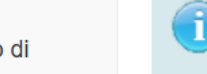

1

Se studi in uno dei Campus della Romagna, fino al 30 settembre 2025 puoi acquistare un abbonamento annuale personale per l'autobus Start Romagna a tariffe agevolate. Link: https://www.unibo.it/it/studiare/vivere-luniversita-e-la-citta/trasporti-e-mobilita/agevolazioni-ai-trasporti-e-alla-mobilita-per-studenti

5,≣

Sospensione acquisto abbonamenti TPER agevolati con bando Alma Mater

Gli abbonamenti a tariffa agevolata per chi ha vinto il bando Alma Mater non sono al momento acquistabili online a causa di interventi tecnici di TPER.

# Competenze trasversali: strumenti chiave per il percorso e il lavoro

Dall'information literacy alla divulgazione, dalle neuroscienze alla transizione ecologica, dalla comunicazione alla proprietà intellettuale fino all'occupabilità: iscriviti entro il 25 marzo.

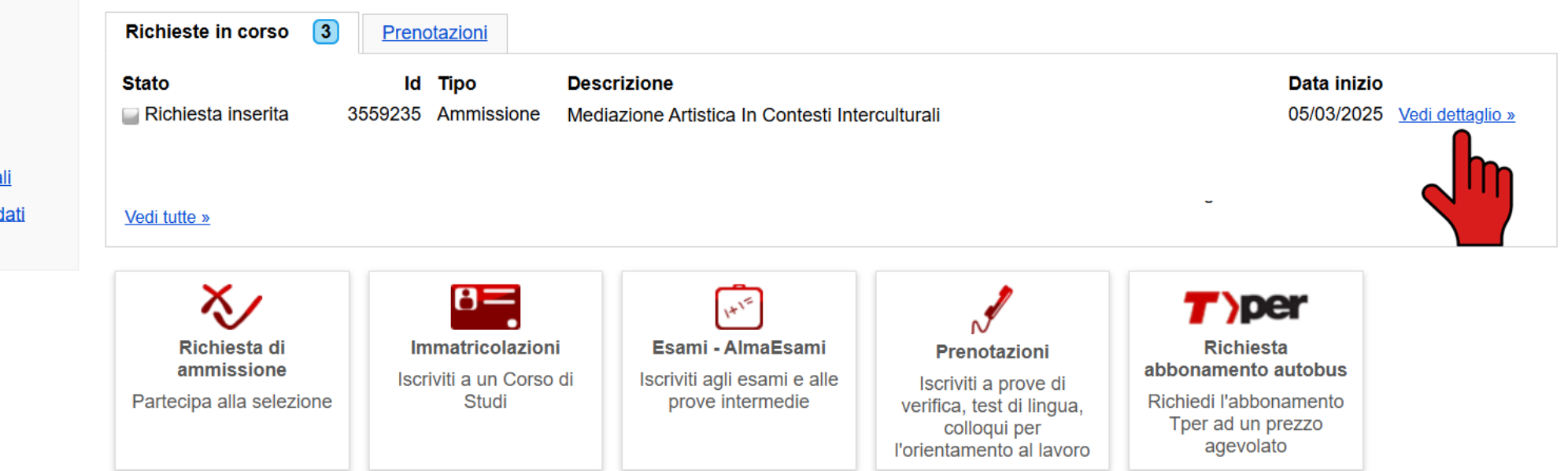

La Segreteria Didattica verificherà che tutti i requisiti siano soddisfatti e, alla chiusura del bando (13 marzo, ore 13.00), manderà una mail con l'orario della convocazione alla prova scritta, che si terrà il 14 marzo dalle ore 14.00.

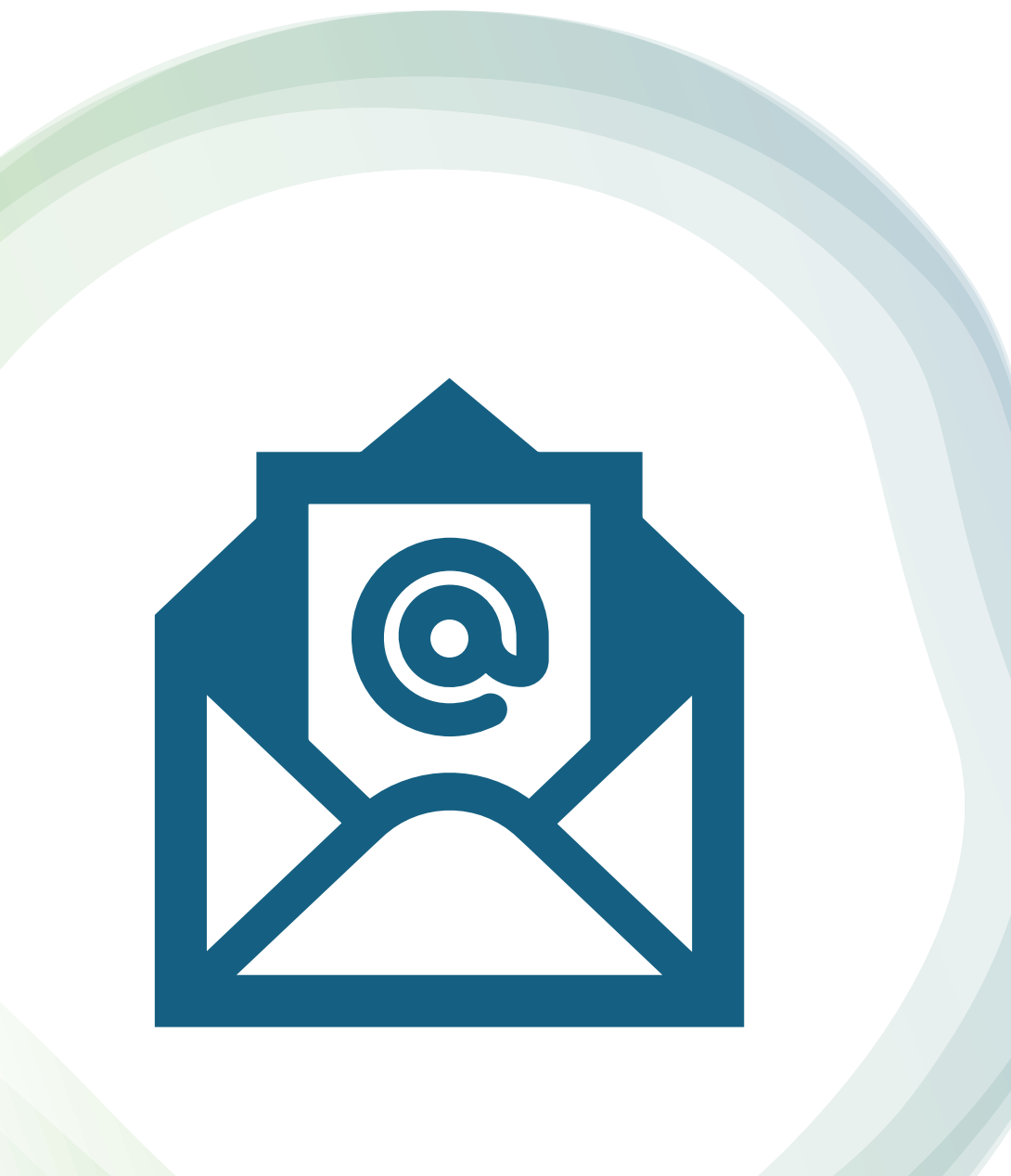

# Contattaci

- Segreteria didattica: Prof.ssa Rossella Mazzaglia af.mediazioneartistica@unibo.it
- Ufficio Master per questioni amministrative: master@unibo.it